## Completing the Field Application in Sonia

To Sign in to Sonia go to: https://soniaplacements.luc.edu/SoniaOnline/School.aspx?SchoolId=1

A screen like the one below will appear. Ensure the 'Role' is set to 'Student'. Use the same username and password that you use to access other Loyola applications. IF you do not know your password, do not use the "forgot password link". Instead, go to <u>https://www.loyola.edu/password</u> to reset your password.

## Loyola University Chicago School of Social Work

| Role: Stuc                                                                                                    | dent 🔻                                                                                      | Username:                                                        |                                         | Passwo                | ord:                |                         | Sign In         |
|----------------------------------------------------------------------------------------------------|---------------------------------------------------------------------------------------------|------------------------------------------------------------------|-----------------------------------------|-----------------------|---------------------|-------------------------|-----------------|
|                                                                                                    | 1                                                                                           |                                                                  | Love                                    | ola Unive             | ersitv Ch           | nicado S                | chool           |
| Once you a<br>1. Cli<br>2. Cli<br>3. Se<br>4. Cli                                                                                                    | re logged in, you<br>ick on the "Form<br>ick on the drop c<br>elect the applicat<br>ick add | u will see a scr<br>s" tab<br>lown menu in t<br>ion for your lev | reen like the c<br>the box below<br>vel | one below.<br>v       |                     |                         |                 |
| Но                                                                                                    | me Place                                                                                    | ements                                                           | Forms                                   | My Detai              | ls Chec             | ks Histo                | ory             |
| Form: 1st Level Internship Application Add ()   No 1st Level Internship Application Add ()   2nd Level Confirmation Form. () ()   2nd Level Internship Application () ()   Employment-Based Internship Placement Proposal ()   1. Your form will appear on the screen. Click edit to open it. |                                                                                             |                                                                  |                                         |                       |                     |                         |                 |
| me Placer                                                                                                    | ments Forms                                                                                 | My Details                                                       | Checks Hi                               | istory 🗮 🌠<br>form Na | andreaFakeStudentLa | st, andreaFakeStudentFi | rst 📄 🔹 🔯       |
| 1st Level Interr                                                                                                    | nship Application                                                                           |                                                                  | -                                       |                       |                     |                         | 🗙 Delete 🖍 Edit |
| lacement group:<br>hate Added:<br>hate Updated:<br>ompleted (Mine):                                                                                                    | ▼<br>7/13/2021 2:31 PM<br>7/13/2021 2:31 PM<br>0 of 1                                       | Form add                                                         | <b>New</b><br>ed on 7/13/2021           |                       |                     |                         | 1 •             |

Complete the application and click submit at the bottom when you are finish. You can also click save if you have partially completed the application and would like to return to it later.

If you are unable to access Sonia, please reach out to Andrea Judson at ajudson@luc.edu